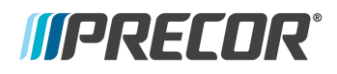

# Media Adapter for the P82 and P62 Consoles

# Overview

With the release of the P82 and P62 HDMI Media Adapter consoles, Precor would like to inform our install and service partners to minor changes during installation or troubleshooting.

## Compatibility

The following Set Top Boxes are officially supported by Precor. Not all options are available in all markets.

- Enseo (Pro:Idiom<sup>™</sup> and IPTV)
  - HD3300-104, 3300-103, 3000, 3100
- DIRECTV
  - H25 (commercial)
  - o H25 DRE (DIRECTV Residential Experience for Hotels)
- IODATA (Japan)
  - Rec-On HVTR-BCTX3
  - HVTBRC2
  - o HVT-BT2
- SKNet (Japan)
  - SK-RKW (new box for Japanese market)

#### Installation

Installation of a media adapter console should only be performed by trained personnel. Physical installation of the console remains unchanged from previous setups. An HDMI extender cable, and IR control cable, will run the length of the machine connecting the set top box with the HDMI and IR connectors located inside the console.

For additional information please visit the following links. Navigate to the Brochures and Manuals section, at the bottom of the page, then select the Media Adapter Guide.

- P82 http://www.precor.com/en-us/commercial/cardio/consoles/p82
- P62 <u>http://www.precor.com/en-us/commercial/cardio/consoles/p62</u>

#### Software Changes (P82 and P62 only)

P82 and P62 Media Adapter consoles require Preva Operating System 6.3.1 or later to operate. Small changes to the user interface are provided below.

Selecting the type of set top box is now located under the TV Settings menu. When using the Channel List Editor to build a channel guide for the P82 and P62 the user will select the default, "DIRECTV," then set the appropriate set top box in the TV Settings menu on the console. For the P80 Media Adapter console this setting is configured with the Precor Channel List Editor Software; that process will remain unchanged. *IIPRECOR*<sup>°</sup>

## TV Settings Menu:

| FV Source Set Top Box   Set Top Box Model DIRECTV-H25-H25DRE   Default Channel Not set   Export/Import Channels Please insert USB | Channel Guide          |                    |
|----------------------------------------------------------------------------------------------------|------------------------|--------------------|
| Set Top Box ModelDIRECTV-H25-H25DREDefault ChannelNot setExport/Import ChannelsPlease insert USB                                  | TV Source              | Set Top Box        |
| Default Channel Not set<br>Export/Import Channels Please insert USB                                                               | Set Top Box Model      | DIRECTV-H25-H25DRE |
| Export/Import Channels Please insert USB                                                                                          | Default Channel        | Not set            |
|                                                                                                    | Export/Import Channels | Please insert USB  |
|                                                                                                    |                        |                    |

Set Top Box Menu (New):

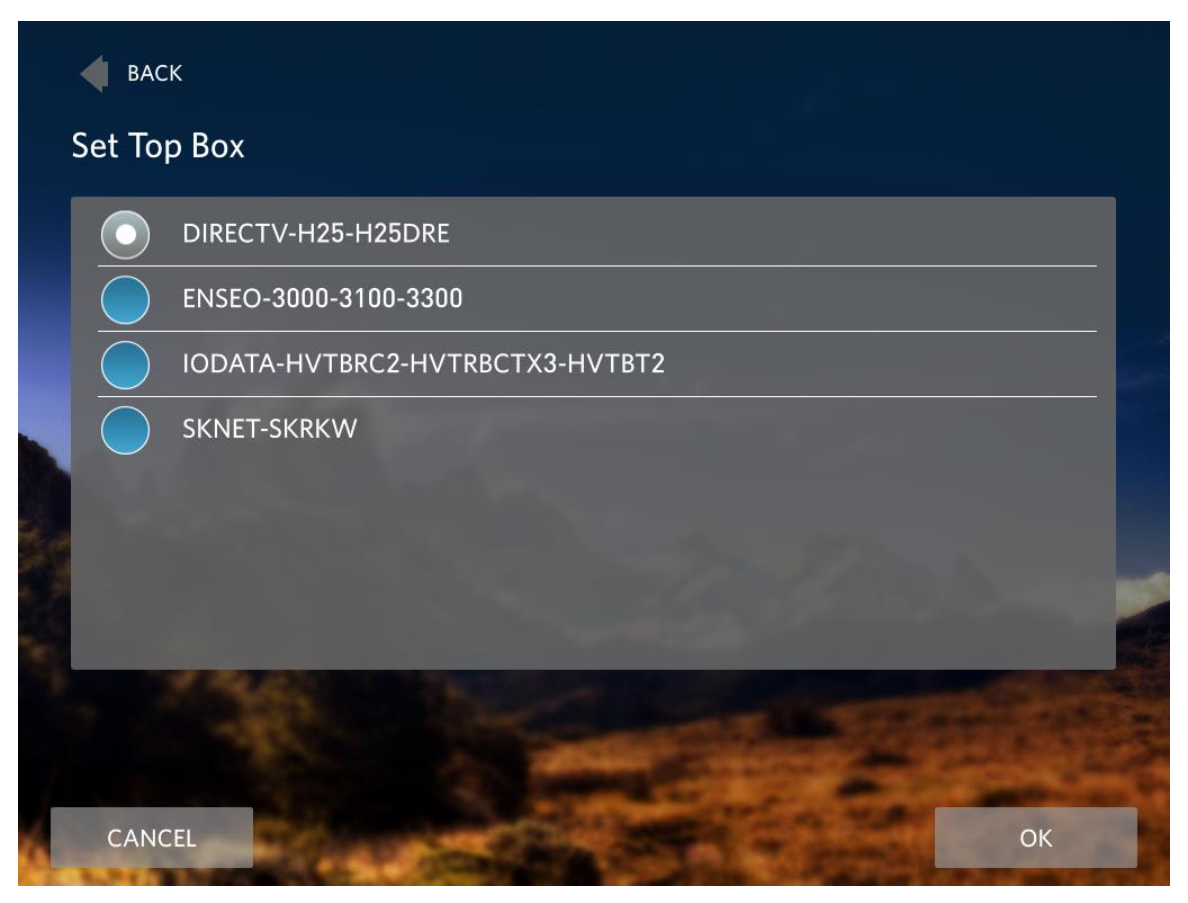

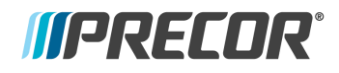

# Procedure

- 1 Acquire the software through one of the following:
  - a. Direct Download
    - i. Use your browser to follow this link <u>Download Here</u> for P82. <u>Download Here</u> for P62.
    - ii. Username: atlascust Password: Luvnl1fe
- 2 Download file, "P82\_6.3.1.zip," or "P62\_6.3.1.zip"
- 3 On a USB memory drive create a folder titled "precor" in the root directory
- 4 Transfer the downloaded file to the USB by right-clicking the zip file and selecting "extract here"
  - **Note:** You must place all software files into the "precor" folder on your USB. Failure to follow the instructions exactly will result in the console not recognizing the available software update on the thumb drive.
- 5 Insert the updated USB drive into the console.
- 6 Access diagnostic menu on the console.
- 7 Navigate to "Available Updates."
- 8 Choose V6.3.1 and select install.